## Le prêt numérique sur le réseau CQLM

# $\rightarrow$ Vous devez avoir en main votre carte de bibliothèque de Berthierville

Rendez-vous sur le site web biblietcie.ca

SE CONNECTER

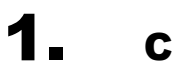

**Connectez-vous** 

À l'aide de votre carte et du nip que le système vous a déjà donné, entrez votre numéro d'usager qui débute par 00016...
Votre Nip

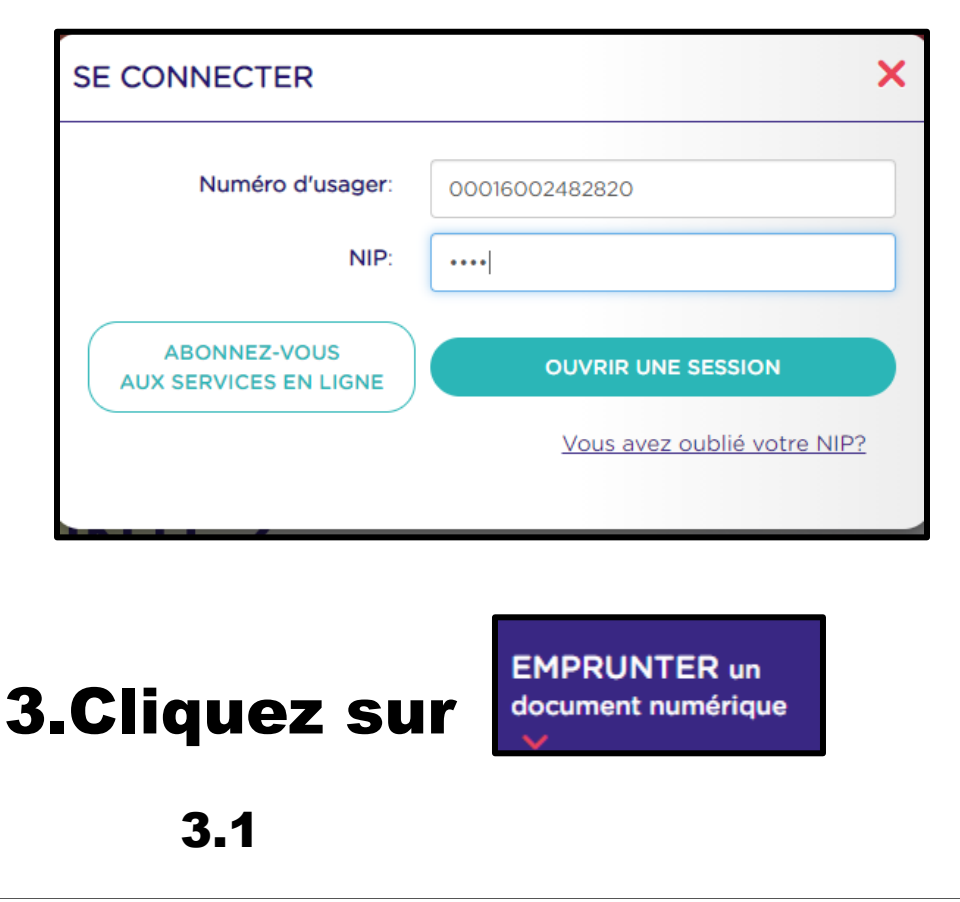

## EMPRUNTEZ UN DOCUMENT NUMÉRIQUE

## LIVRES NUMÉRIQUES EN FRANÇAIS

#### PARCOUREZ NOTRE VASTE SÉLECTION DE LIVRES NUMÉRIQUES EN FRANÇAIS AVEC PRETNUMERIQUE.CA

La **Bibliothèque de Berthierville** vous offre un accès gratuit aux ressources de la plateforme **pretnumerique.ca**. Vous pouvez emprunter jusqu'à 5 livres numériques à la fois pour une période de 21 jours.

Empruntez gratuitement des livres numériques en français.

ABONNEZ-VOUS. C'EST GRATUIT!

DÉJÀ ABONNÉ? CONNECTEZ-VOUS.

*\*SI VOUS ÊTES DÉJÀ ABONNÉ ET ÊTES DÉTENTEUR D'UNE CARTE DE BIBLIOTHÈQUE, VOUS N'AVEZ PAS À VOUS INSCRIRE EN LIGNE.* 

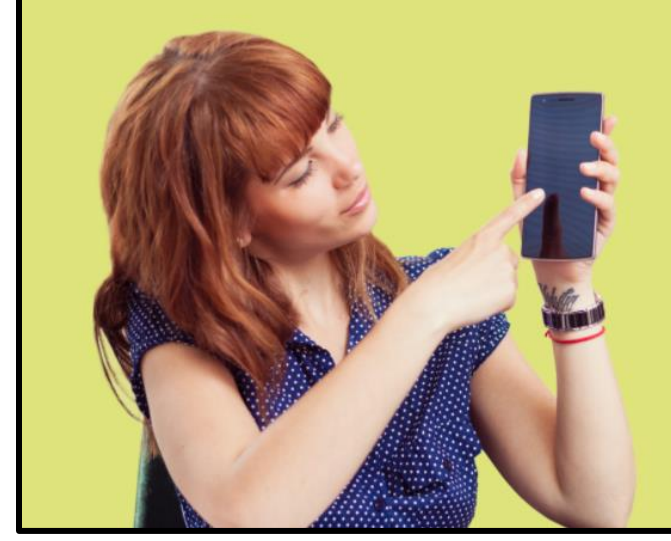

#### ACCÉDER AUX LIVRES NUMÉRIQUES NE PREND QUE QUELQUES MINUTES

- Obtenez un ID Adobe en <u>complétant le formulaire en ligne</u>. Prenez note de l'identifiant ainsi que du mot de passe que vous choisirez : ces informations seront nécessaires pour configurer les logiciels et appareils.
- Consultez le <u>Guide de démarrage</u> correspondant à votre appareil de lecture pour connaître les étapes de configuration initiale.
- 3. Téléchargez les logiciels requis selon votre type de tablette.
- 4. Accédez à la <u>plateforme de prêt</u> pour sélectionner les livres à emprunter.
- Authentifiez-vous avec votre numéro de carte d'abonné et votre NIP pour télécharger vos emprunts. Cliquez sur le bouton Connexion dans le coin supérieur droit.
- 6. Votre compte permet l'emprunt de 5 livres et la réservation de 3 livres.

Consultez la Foire aux questions de pretnumerique.ca pour plus d'information.

#### TÉLÉCHARGEZ L'UNE DE CES APPLICATIONS POUR VOTRE TABLETTE OU MOBILE

Utilisez votre identifiant et mot de passe Adobe pour configurer les paramètres des applications. Suivez les **instructions** pour votre appareil.

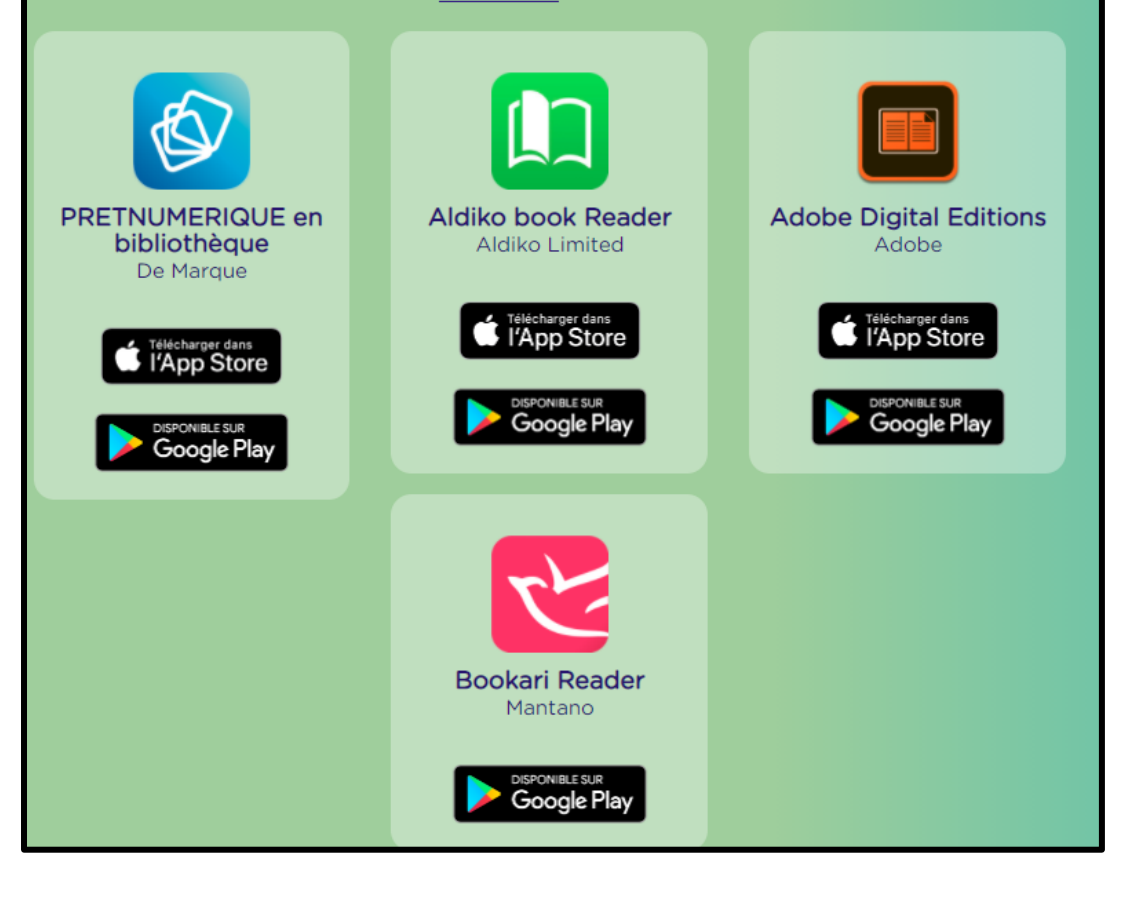

DÉJÀ ABONNÉ? CONNECTEZ-VOUS.

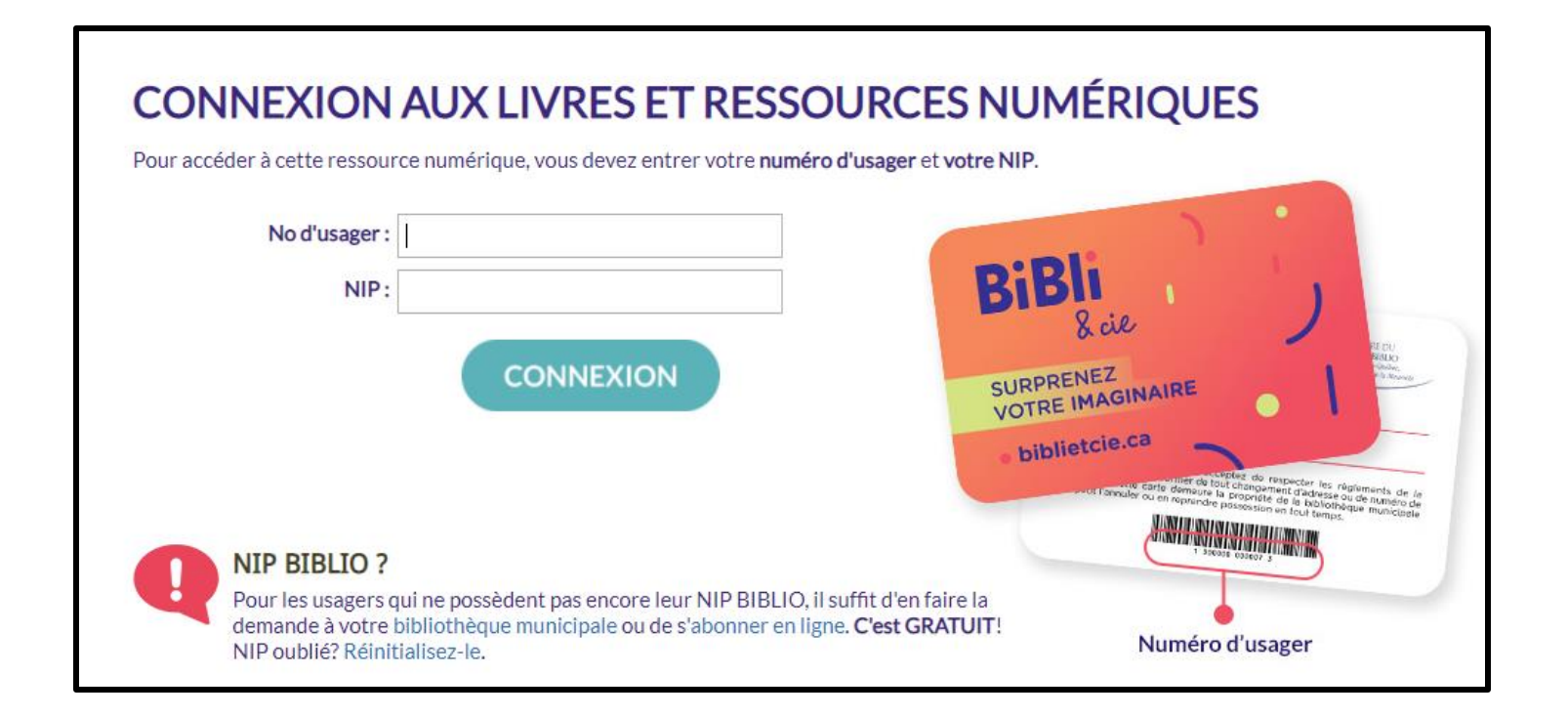

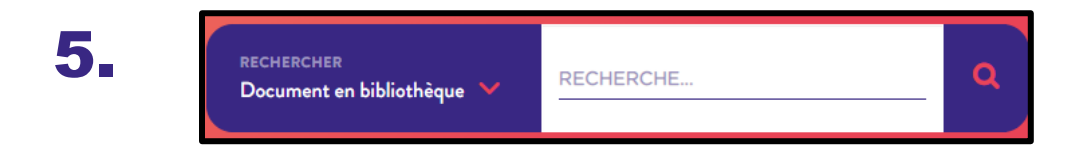

#### Rechercher un titre, un sujet, un auteur (trice), etc

#### **Exemple :**

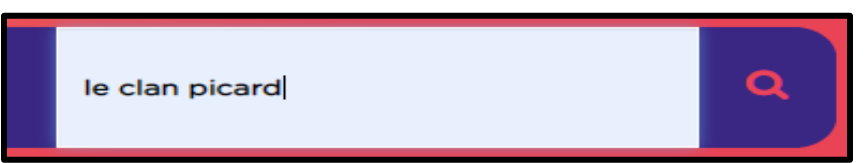

4.

### $\mathbf{6}_{I\!\!I}$ Un ou plusieurs titres s'offrent à vous. Sélectionnez celui souhaité.

|         | Le clan Picard. Tome<br>par Charland, Jean-Pier<br>Cote C4743clp v.1<br>Date de publication<br>Extrait: Le clan Picard.<br>auteur.<br>Disponible: 71 | e 1, Vies rapiécées : roman historique<br>re, 1954- auteur.<br>2018<br>Tome 1, Vies rapiécées : roman historique / Charland, Jean-Pierre, 1954- |    |
|---------|----------------------------------------------------------------------------------------------------|----------------------------------------------------------------------------------------------------|----|
|         |                                                                                                    | Réserve                                                                                                    | ar |
| Bécor   | vot lo on oli                                                                                                    |                                                                                                    |    |
| Reser   | vez-le en cli                                                                                                    |                                                                                                    |    |
| 7.      | Effectuer des réservations                                                                                                    |                                                                                                    |    |
| · ·     | Titre<br>Le clan Picard                                                                                                    | Bibliothèque de retrait :                                                                                                    |    |
|         | Tome 1, Vies<br>rapiécées : roman                                                                                                    | Berthierville                                                                                                    |    |
|         |                                                                                                    | Effectuer des réservations                                                                                                    |    |
| i       |                                                                                                    |                                                                                                    |    |
|         |                                                                                                    |                                                                                                    |    |
| Ensuit  | e,                                                                                                    |                                                                                                    |    |
| •       | 1                                                                                                    |                                                                                                    |    |
| 8.      |                                                                                                    | Effectuer des réservations                                                                                                    | ×  |
|         |                                                                                                    | Titre Action                                                                                                    |    |
|         |                                                                                                    | roman historique                                                                                                    |    |
|         |                                                                                                    |                                                                                                    |    |
| Et fina | alement sur <sup>l</sup>                                                                                                    | e de publication y                                                                                                    |    |
|         |                                                                                                    |                                                                                                    |    |

Un message courriel vous sera envoyé lorsque la réservation sera disponible. Et ce, dans la boîte de messagerie associée à votre abonnement à notre bibliothèque. Habituellement, dans les moments qui suivent.